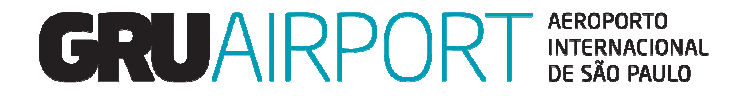

# **Pré Alerta Linha Saúde - CMS**

Usuário Externo

Link de acesso: <u>https://cms.gru.com.br/EXTCMSWEB</u>

O acesso é realizado pelo menu Importação => Recebimento => Pré Alerta da Linha Saúde

| Administrador | Consulta      | Importação Sair | 9                         |                   |
|---------------|---------------|-----------------|---------------------------|-------------------|
| Pre alerta da | a Linha Saúde | Recebimento 🕨   | Pre alerta da Linha Saúde |                   |
| AWB           |               | ]               | HAWB                      | (C)onsultar Criar |
|               |               |                 |                           |                   |
|               |               |                 |                           |                   |

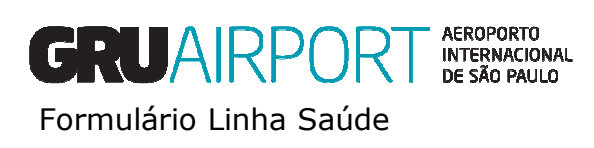

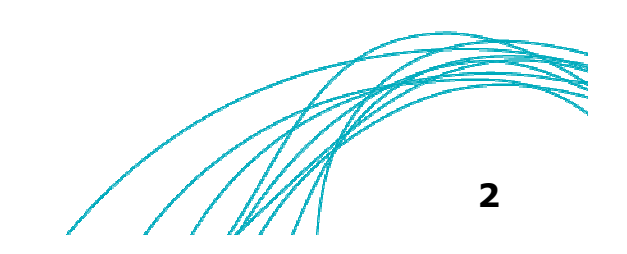

O usuário deverá inserir o número do AWB/HAWB e clicar em "CRIAR"

| Administrador | Consulta      | Importação | Sair | 8 |      |  |  |  |  |                   |
|---------------|---------------|------------|------|---|------|--|--|--|--|-------------------|
| Pre alerta da | a Linha Saúde |            |      |   |      |  |  |  |  |                   |
| AWB           | 0015050505    | )          |      |   | HAWB |  |  |  |  | (C)onsultar Criar |
|               |               |            |      |   |      |  |  |  |  |                   |
|               |               |            |      |   |      |  |  |  |  |                   |

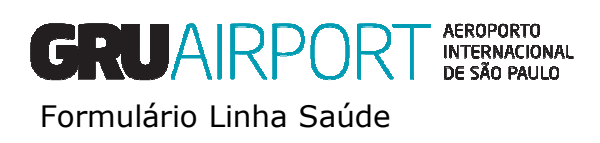

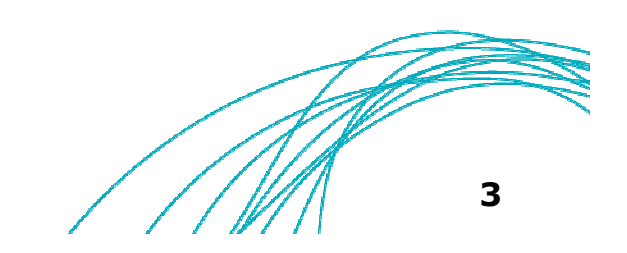

O usuário deverá preencher todos os campos na tela, conforme as características da carga. Após inserção dos dados, basta clicar em "*SALVAR*"

| e alerta da Linha Saúde - Criar             |           |                 |                                       |                     |           |  |
|---------------------------------------------|-----------|-----------------|---------------------------------------|---------------------|-----------|--|
| AWB 00112341234 HAWB                        |           | Agente          | AGENCIA NACIONAL DE VIGILANCIA        | Consignatário       |           |  |
| Volume/Peso / Envirotainer                  | ⊖Sim      | Energizado      | OSim                                  | Equipamento Fechado | OSim ●Não |  |
| Prior. 🔿 Sim 🖲 Não Gelo Seco/Bateria        | ⊖Sim ◉Não | Produto         |                                       | NCM                 |           |  |
| Tipo de Carga                               | Sim/Não   |                 | Natureza da C                         | arga                | Sim/Não   |  |
| Alimentos                                   |           | Armazenar entr  | e -18°C a 0°C (PEA)                   |                     |           |  |
| Cosméticos/Perfumes e produtos de higiene   |           | Armazenar entr  | e 2°C a 8°C (PEB)                     |                     |           |  |
| Fármacos Comuns                             |           | Armazenar em    | Condições Especiais - Conforme Embala | gem (PEE)           |           |  |
| Medicamentos Portaria 344/98                |           | Armazenar entr  | e 16°C a 22°C (PED)                   |                     |           |  |
| Produtos derivados de sangue                |           | Carga Normal (  | NOR)                                  |                     |           |  |
| Produto-materiais/Equipamentos/Diagnósticos |           | Armazenar entr  | e 9°C a 15°C (PEC)                    |                     |           |  |
| Padrão de referência                        |           |                 |                                       |                     |           |  |
| Suprimentos farmacêuticos                   |           |                 |                                       |                     |           |  |
| Pesquisa clínica                            |           |                 |                                       |                     |           |  |
| Produtos perigosos                          |           |                 |                                       |                     |           |  |
| Produtos biológicos                         |           |                 |                                       |                     |           |  |
| Fontes radioativas                          |           |                 |                                       |                     |           |  |
| Amostras                                    |           |                 |                                       |                     |           |  |
| Saneamento doméstico                        |           |                 |                                       |                     |           |  |
| Observações                                 |           | _               |                                       | $\hat{}$            |           |  |
|                                             |           | Salvar Cancelar | Limpar Fechar                         |                     |           |  |

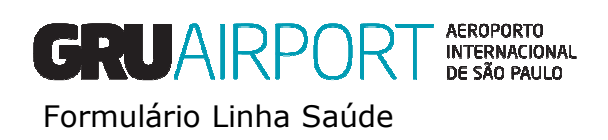

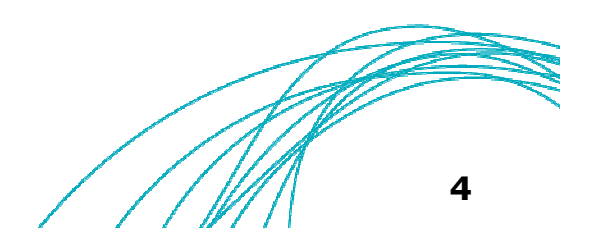

Após criado o Pré Alerta, o usuário poderá consultar, acompanhar o status, excluir e atualizar as informações pela mesma tela.

• **Consulta:** Inserir o AWB/HAWB e clicar em "*Consultar*"

| Admini | strador Co    | onsulta   | Importação Sair 🗖 |        |            |                       |                     |              |                     |              |         |             |         |
|--------|---------------|-----------|-------------------|--------|------------|-----------------------|---------------------|--------------|---------------------|--------------|---------|-------------|---------|
| Pre a  | lerta da Linh | a Saúde   |                   |        |            |                       |                     |              |                     |              |         |             |         |
| AWB    | 00            | 150505050 | )                 | HAWB   |            |                       |                     |              |                     |              |         | (C)onsultai | r Criar |
| Pre a  | lerta da Linh | a Saúde - | Lista             |        |            |                       |                     |              |                     |              |         |             |         |
|        | D AWE         | 3         | HAWB              | AGENTE | Consigneee | Voo/Data              | ATA/<br>ETA/<br>STA | Nature Cargo | Data de<br>Criação  | Envirotainer | SPL B/D | Status      | Ação    |
| □1     | 0015050       | 5050      |                   |        |            | AA1608/<br>15/08/2016 | 18:00               | PEA          | 15/08/2016<br>16:33 | Y            | Y       | Not Ok      | 1       |
|        |               |           |                   |        | E(x)cluir  |                       |                     |              |                     |              |         |             |         |
|        |               |           |                   |        |            |                       |                     |              |                     |              |         |             |         |

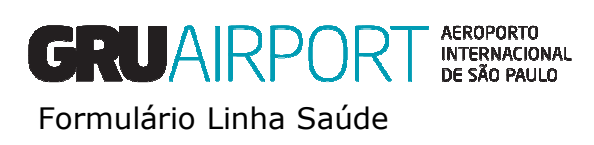

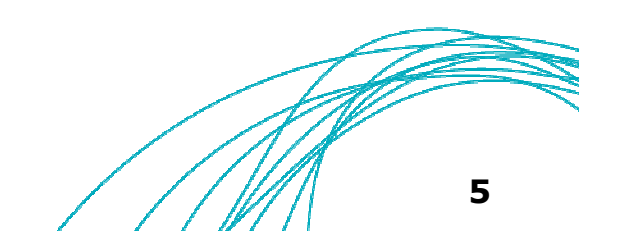

Acompanhamento: Status <u>Não Ok</u> = Discrepância Aberta; Status <u>Ok</u> = Discrepância Fechada

| Administ | ador Consulta    | Importação Sair <sup>E</sup> | 2      |            |                            |                     |                     |              |        |             |       |
|----------|------------------|------------------------------|--------|------------|----------------------------|---------------------|---------------------|--------------|--------|-------------|-------|
| Pre ale  | rta da Linha Saú | de                           |        |            |                            |                     |                     |              |        |             |       |
| AWB      | 0015050          | 5050                         | HAWB   |            |                            |                     |                     |              |        | (C)onsultar | Criar |
| Pre ale  | rta da Linha Saú | de - Lista                   |        |            |                            |                     |                     |              |        |             |       |
| ■ Nº     | AWB              | HAWB                         | AGENTE | Consigneee | Voo/Data ATA<br>ST/        | /<br>/ Nature Cargo | Data de<br>Criação  | Envirotainer | SPL B/ | Status      | Ação  |
| □1       | 00150505050      |                              |        |            | AA1608/<br>15/08/2016 18:0 | IO PEA              | 15/08/2016<br>16:33 | Y            | Y      | Not Ok      | 1     |
|          |                  |                              |        | E(x)cluir  |                            |                     |                     |              |        |             | -     |
|          |                  |                              |        |            |                            |                     |                     |              |        |             |       |

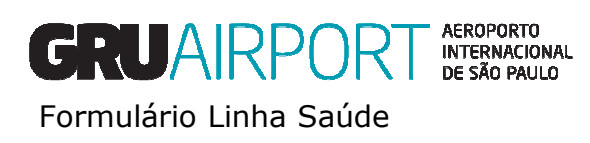

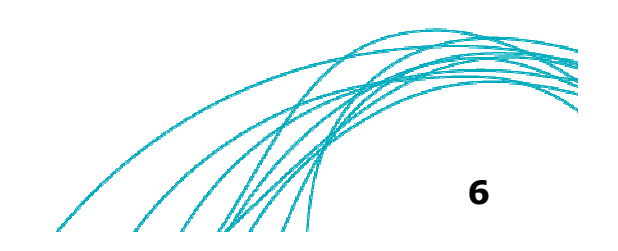

 Exclusão: Para exclusão do Pré alerta (desde que a carga não esteja recebida), o usuário deve selecionar a carga após consulta e clicar no botão "<u>EXCLUIR</u>"

| Admin | istrador  | Consulta    | Importação | Sair 🗗 |        |            |                       |                     |              |                     |              |         |             |       |
|-------|-----------|-------------|------------|--------|--------|------------|-----------------------|---------------------|--------------|---------------------|--------------|---------|-------------|-------|
| Pre   | alerta da | Linha Saúde |            |        |        |            |                       |                     |              |                     |              |         |             |       |
| AWB   |           | 0015050505  | 0          |        | HAWB   |            |                       |                     |              |                     |              |         | (C)onsultai | Criar |
| Pre   | alerta da | Linha Saúde | - Lista    |        |        |            |                       |                     |              |                     |              |         |             |       |
|       | 0         | AWB         | HAW        | B      | AGENTE | Consigneee | Voo/Data              | ATA/<br>Eta/<br>Sta | Nature Cargo | Data de<br>Criação  | Envirotainer | SPL B/D | Status      | Ação  |
|       | 001       | 50505050    |            |        |        |            | AA1608/<br>15/08/2016 | 18:00               | PEA          | 15/08/2016<br>16:33 | Y            | Y       | Not Ok      | 1     |
|       |           |             |            |        |        | E(x)cluir  | _                     |                     |              |                     |              |         |             |       |
|       |           |             |            |        |        |            |                       |                     |              |                     |              |         |             |       |

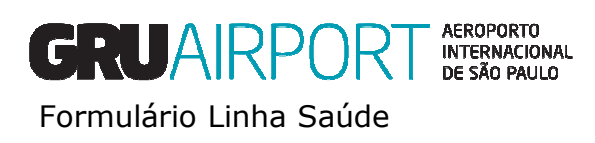

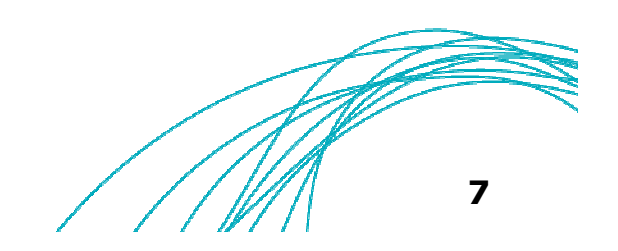

• Atualização: Após realizar a consulta, basta clicar no botão de "Ação"

| Adminis | trador Consulta    | Importação Sair 🗖 |        |            |                       |                     |              |                     |              |         |            |         |
|---------|--------------------|-------------------|--------|------------|-----------------------|---------------------|--------------|---------------------|--------------|---------|------------|---------|
| Pre a   | erta da Linha Saúd | e                 |        |            |                       |                     |              |                     |              |         |            |         |
| AWB     | 00150505           | 050               | HAWB   |            |                       |                     |              |                     |              |         | (C)onsulta | r Criar |
| Pre a   | erta da Linha Saúd | e - Lista         |        |            |                       |                     |              |                     |              |         |            |         |
| ∎ Nº    | AWB                | HAWB              | AGENTE | Consigneee | Voo/Data              | ATA/<br>ETA/<br>STA | Nature Cargo | Data de<br>Criação  | Envirotainer | SPL B/D | Status     | Ação    |
| □1      | 00150505050        |                   |        |            | AA1608/<br>15/08/2016 | 18:00               | PEA          | 15/08/2016<br>16:33 | Y            | Y       | Not Ok     | 1       |
|         |                    |                   |        | E(x)cluir  |                       |                     |              |                     |              |         |            |         |
|         |                    |                   |        |            |                       |                     |              |                     |              |         |            |         |

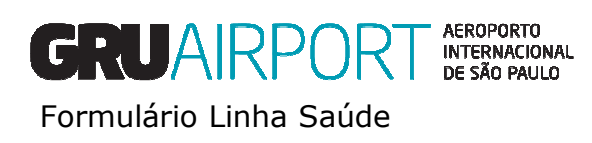

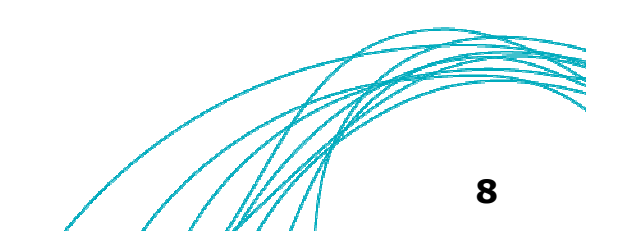

 Atualização: O usuário poderá realizar qualquer ajuste que necessário, desde que a carga ainda não tenha sido recebida. Depois basta clicar em "<u>Atualizar</u>"

| Prior.       Sim • Não       Gelo Seco/Bateria • Sim • Não       Produto       NCM <b>Tipo de Carga</b> Sim / Não       Natureza da Carga       Sim / Não                Food               Others               Others               Others                 Cosmetics/Hygiene Products and Perfumes               Others               Others               Others                 Common Medicines               Store between 9 to 15 degree celsius               Others                   Medicines Port. 344/98               Store between 9 to 15 degree celsius               Others                   Biood Products               Store between 9 to 15 degree celsius               Others                   Reference Standard               Store between -18 to 0 degree celsius               Othere celsius                   Research Clinic             Dangerous Products               Store between -18 to 0 degree celsius                   Biological Products               Store between 16 to 22 degree celsius                   Dome                                                                                                    | Prior. Image: Sim Wab Gelo Seco/Bateria Image: Sim Wab Produto NCM     Food Others Image: Sim Wab Natureza da Carga Sim/Nab   Food Image: Others Image: Sim Wab Image: Sim Wab Image: Sim Wab   Cosmetics/Hygiene Products and Perfumes Image: Sim Wab Image: Sim Wab Image: Sim Wab   Common Medicines Image: Sim Wab Image: Sim Wab Image: Sim Wab   Gommon Medicines Image: Sim Wab Image: Sim Wab Image: Sim Wab   Blood Products Image: Sim Wab Image: Sim Wab Image: Sim Wab   Pharmaccutical Supplies Image: Sim Wab Image: Sim Wab Image: Sim Wab   Pharmaccutical Supplies Image: Sim Wab Image: Sim Wab Image: Sim Wab   Samples Image: Sim Wab Image: Sim Wab Image: Sim Wab Image: Sim Wab   Observagees Image: Sim Wab Image: Sim Wab Image: Sim Wab Image: Sim Wab   Mediciner Image: Sim Wab Image: Sim Wab Image: Sim Wab Image: Sim Wab   Observagees Image: Sim Wab Image: Sim Wab Image: Sim Wab Image: Sim Wab   Observagees Image: Sim Wab Image: Sim Wab Image: Sim Wab Image: Sim Wab   Image: Sim Wab Image: Sim Wab Image: Sim Wab Image: Sim Wab Image: Sim Wab   Image: Sim Wab Image: Sim Wab Image: Sim Wab Image: Sim Wab Image: Sim Wab   Image: Sim Wab Image: Sim Wab Image: Sim Wab Image: Sim Wab<                                                                                                    | rior. Sim Não Gelo Seco/Bateria © Sim / Não Produto NCM<br>Tipo de Carga Sim / Não Natureza da Carga Sim / Não<br>Food<br>Cosmetics/Hygiene Products and Perfumes<br>Cosmetics/Hygiene Products and Perfumes<br>Common Medicines<br>Common Medicines<br>Common Medicines<br>Medicines Port. 344/98<br>Biolod Products<br>Product-Materials/Equipments/Diagonistics<br>Reference Standard<br>Pharmaceutical Supplies<br>Research Clinic<br>Dangerous Products<br>Biological Products<br>Biological Products<br>Samples<br>Domestic Sanitation<br>Cobservações<br>Formulário Linha Saúde<br>Vaturizar Reinicar Reinicar Reinicar Reinicar Reinicar Carga                                                                                                    | Prior.     Osim © Não     Gelo Seco/Bateria © Sim O Não     Produto     NCM       Tipo de Carga     Sim/Não     Natureza da Carga       Food     Others |         |  |
|----------------------------------------------------------------------------------------------------|----------------------------------------------------------------------------------------------------|----------------------------------------------------------------------------------------------------|----------------------------------------------------------------------------------------------------|---------|--|
| Tipo de Carga       Sim/Não       Natureza da Carga       Sim/Não         Food       Others       Image: Store between 2 to 8 degree celsius       Image: Store between 9 to 15 degree celsius       Image: Store between 9 to 15 degree celsius       Image: Store between 9 to 15 degree celsius         Medicines       Image: Store between 9 to 15 degree celsius       Image: Store between 9 to 15 degree celsius       Image: Store in special conditions       Image: Store in special conditions         Blood Products       Image: Store in special conditions       Image: Store between 10 to 3 degree celsius       Image: Store between 10 to 3 degree celsius       Image: Store between 10 to 3 degree celsius         Product-Materials/Equipments/Diagonistics       Image: Store between -18 to 0 degree celsius       Image: Store between -18 to 0 degree celsius       Image: Store between -18 to 0 degree                                                                                                    | Tipo de Carga       Sim/Não       Natureza da Carga       Sim/Não         Food <ul> <li>Others</li> <li>Others</li> <li>Store between 2 to 8 degre celsius</li> <li>Common Medicines</li> <li>Store between 9 to 15 degree celsius</li> <li>Image: Store between 9 to 15 degree celsius</li> <li>Store between 9 to 15 degree celsius</li> </ul> <ul> <li>Store between 9 to 15 degree celsius</li> <li>Image: Store between 9 to 15 degree celsius</li> <li>Store between 9 to 15 degree celsius</li> </ul> <ul> <li>Store between 9 to 15 degree celsius</li> <li>Store between 10 to 20 degree celsius</li> <li>Image: Store between 10 to 22 degree celsius</li> </ul> Pharmaceutical Supplies <ul> <li>Store between 16 to 22 degree celsius</li> <li>Image: Store between 16 to 22 degree celsius</li> </ul> Biological Products         Image: Store between 16 to 22 degree celsius <li>Image: Store between 16 to 22 degree celsius</li> Dangerous Products         Image: Store between 16 to 22 degree celsius           Biological Products         Image: Store between 16 to 22 degree celsius           Dangerous Products <li>Image: Store between 10 to 22 degree celsius</li> <li>Image: Store between 10 to 22 degree celsius</li> <li>Image: Store between 10 to 22 degree celsius</li> <li>Image: Store between 10 to 22 degree celsius</li> <li>Image: Store between 10 to 20 to 20 to 20 to 20 to 20 to 20 to 20 to 20 to 20 to 20</li>                                                                                                    | Tipo de Carga       Sim/Não       Natureza da Carga       Sim/Não         Food       Others       Image: Common Medicines       Image: Common Medicines       Image: Common | Tipo de Carga         Sim/Não         Natureza da Carga           Food          Others                                                                  | 21 Jan  |  |
| Food       Others         Cosmetics/Hygiene Products and Perfumes       Others         Common Medicines       Store between 2 to 8 degree celsius       Others         Common Medicines       Store between 9 to 15 degree celsius       Others         Medicines Port. 344/98       Others       Others         Blood Products       Others       Others         Product-Materials/Equipments/Diagonistics       Goods attached to AWB       Others         Product-Materials/Equipments/Diagonistics       Goods attached to AWB       Others         Reference Standard       Others       Store between -18 to 0 degree celsius       Others         Pharmaceutical Supplies       Others       Store between 16 to 22 degree celsius       Others         Biological Products       Others       Others       Others       Others         Biological Products       Others       Others       Others       Others         Observações       Others       Others       Others       Others                                                                                                    | Fod Others   Cosmotics/Hygiene Products and Perfumes Store between 2 to 8 degree celsius   Common Medicines Store between 9 to 15 degree celsius   Medicines Port. 344/98 Store in special conditions   Blood Products Normal Cargo   Product-Materials/Equipments/Diagonistics Goods attached to AWB   Reference Standard Store between - 18 to 0 degree celsius   Pharmaceutical Supplies Store between 18 to 0 degree celsius   Research Clinic Store between 18 to 0 degree celsius   Dangerous Products Store between 18 to 2 degree celsius   Biological Products Store between 18 to 0 degree celsius   Samples Store between 18 to 0 degree celsius   Domestic Sanitation Store between 18 to 0 degree celsius                                                                                                    | Food       0 Others       0         Cosmetics/Hygiene Products and Perfumes       0       Store between 9 to 15 degree celsius       0         Medicines       0       Store between 9 to 15 degree celsius       0         Medicines Port. 344/98       0       Store in special conditions       0         Blood Products       0       Normal Cargo       0         Product-Materials/Equipments/Diagonistics       0       0       0         Reference Standard       0       Store between 16 to 22 degree celsius       0         Pharmaceutical Supplies       0       Store between 16 to 22 degree celsius       0         Research Clinic       0       Store between 16 to 22 degree celsius       0       0         Biological Products       0       0       0       0       0       0       0       0       0       0       0       0       0       0       0       0       0       0       0       0       0       0       0       0       0       0       0       0       0       0       0       0       0       0       0       0       0       0       0       0       0       0       0       0       0       0       0                                                                                                    | Food Others                                                                                                    | Sim/Nao |  |
| Cosmetics/Hygiene Products and Perfumes   Cosment Medicines   Common Medicines   Common Medicines   Medicines Port. 344/98   Blood Products   Product-Materials/Equipments/Diagonistics   Cosmestical Supplies   Pharmaceutical Supplies   Biological Products   Dangerous Products   Biological Products   Domestic Sanitation                                                                                                    | Cosmetics/Hygiene Products and Perfumes       Image: Store between 2 to 8 degree celsius       Image: Store between 9 to 15 degree celsius         Common Medicines       Image: Store between 9 to 15 degree celsius       Image: Store between 9 to 15 degree celsius       Image: Store between 9 to 15 degree celsius       Image: Store between 9 to 15 degree celsius       Image: Store between 9 to 15 degree celsius       Image: Store between 9 to 15 degree celsius       Image: Store between 9 to 15 degree celsius       Image: Store between 9 to 15 degree celsius       Image: Store between 9 to 25 degree celsius       Image: Store between 9 to 25 degree celsius       Image: Store between 9 to 25 degree celsius       Image: Store between 9 to 25 degree celsius       Image: Store between 9 to 25 degree celsius       Image: Store between 18 to 0 degree celsius       Image: Store between 18 to 0 degree celsius       Image: Store between 18 to 0 degree celsius       Image: Store between 18 to 0 degree celsius       Image: Store between 18 to 22 degree celsius       Image: Store between 18 to 22 degree celsius       Image: Store between 18 to 22 degree celsius       Image: Store between 18 to 22 degree celsius       Image: Store between 18 to 22 degree celsius       Image: Store between 18 to 22 degree celsius       Image: Store between 18 to 22 degree celsius       Image: Store between 18 to 22 degree celsius       Image: Store between 18 to 22 degree celsius       Image: Store between 18 to 22 degree celsius       Image: Store between 18 to 22 degree celsius       Image: Store between 18 to 22 degree celsius       Image: Store between 18 to 22 degree celsius       Image: St                                                                                                    | Cosmetics/Hygiene Products and Perfumes Store between 2 to 8 degree celsius   Common Medicines Store between 9 to 15 degree celsius   Medicines Port, 344/98 Store in special conditions   Blood Products Normal Cargo   Product-Materials/Equipments/Diagonistics Goods attached to AWB   Reference Standard Store between -18 to 0 degree celsius   Pharmaceutical Supplies Store between -18 to 0 degree celsius   Research Clinic Store between 16 to 22 degree celsius   Dangerous Products Store between 16 to 22 degree celsius   Biological Products Store between 16 to 22 degree celsius   Samples Store between 16 to 22 degree celsius   Domestic Sanitation Store between 16 to 22 degree celsius                                                                                                    |                                                                                                    |         |  |
| Common Medicines Image: Store between 9 to 15 degree celsius   Medicines Port. 344/98 Image: Store in special conditions   Blood Products Image: Store in special conditions   Product-Materials/Equipments/Diagonistics Image: Store in special conditions   Product-Materials/Equipments/Diagonistics Image: Store in special conditions   Product-Materials/Equipments/Diagonistics Image: Store in special conditions   Product-Materials/Equipments/Diagonistics Image: Store in special conditions   Product-Materials/Equipments/Diagonistics Image: Store in special conditions   Pharmaceutical Supplies Image: Store between -18 to 0 degree celsius   Pharmaceutical Supplies Image: Store between 16 to 22 degree celsius   Research Clinic Image: Store between 16 to 22 degree celsius   Dangerous Products Image: Store between 16 to 22 degree celsius   Biological Products Image: Store between 16 to 22 degree celsius   Samples Image: Store between 16 to 22 degree celsius   Domestic Sanitation Image: Store between 16 to 22 degree celsius                                                                                                    | Common Medicines Image: Store between 9 to 15 degree celsius   Medicines Port. 344/98 Image: Store in special conditions   Blood Products Image: Store between 10 to 20 degree celsius   Product-Materials/Equipments/Diagonistics Image: Store between 18 to 0 degree celsius   Reference Standard Image: Store between 18 to 0 degree celsius   Pharmaceutical Supplies Image: Store between 18 to 0 degree celsius   Research Clinic Image: Store between 16 to 22 degree celsius   Dangerous Products Image: Store between 16 to 22 degree celsius   Biological Products Image: Store between 16 to 22 degree celsius   Samples Image: Store between 16 to 22 degree celsius   Domestic Sanitation Image: Store between 16 to 22 degree celsius   Observações Image: Store between 16 to 22 degree celsius                                                                                                    | Common Medicines Image: Store between 9 to 15 degree celsius   Medicines Port. 34/98   Blood Products   Blood Products   Product-Materials/Equipments/Diagonistics   Common Medicines   Common Medicines   Product-Materials/Equipments/Diagonistics   Common Medicines   Reference Standard   Common Medicines   Product-Materials/Equipments/Diagonistics   Common Medicines   Reference Standard   Common Medicines   Pharmaceutical Supplies   Research Clinic   Dangerous Products   Store between 16 to 22 degree celsius   Biological Products   Store between 16 to 22 degree celsius   Store between 16 to 22 degree celsius                                                                                                    | Cosmetics/Hygiene Products and Perfumes Store between 2 to 8 degree celsius                                                                             |         |  |
| Medicines Port. 344/98                                                                                                    | Medicines Port. 344/98       Store in special conditions         Biod Products       Normal Cargo         Product-Materials/Equipments/Diagonistics       Goods attached to AWB         Reference Standard       Store between 18 to 0 degree celsius         Pharmaceutical Supplies       Store between 16 to 22 degree celsius         Research Clinic       Image: Store between 16 to 22 degree celsius         Dangerous Products       Image: Store between 16 to 22 degree celsius         Biological Products       Image: Store between 16 to 22 degree celsius         Store between 16 to 22 degree celsius       Image: Store between 16 to 22 degree celsius         Biological Products       Image: Store between 16 to 22 degree celsius         Store between 16 to 22 degree celsius       Image: Store between 16 to 22 degree celsius         Domestic Sanitation       Image: Store between 16 to 22 degree celsius         Observações       Image: Store between 16 to 22 degree celsius         Image: Store between 16 to 22 degree celsius       Image: Store between 16 to 22 degree celsius         Store between 16 to 22 degree celsius       Image: Store between 16 to 22 degree celsius         Store between 16 to 22 degree celsius       Image: Store between 16 to 22 degree celsius         Store between 16 to 22 degree celsius       Image: Store between 16 to 22 degree celsius         Madiactive Sources       Image:                                                                                                    | Medicines Port. 344/98       Store in special conditions                                                                                                    | Common Medicines 👽 Store between 9 to 15 degree celsius                                                                                                 |         |  |
| Blood Products       Normal Cargo         Product-Materials/Equipments/Diagonistics       Goods attached to AWB         Reference Standard       Store between -18 to 0 degree celsius         Pharmaceutical Supplies       Image: Comparison of the comparison of the comparison of the                                                                                                    | Biod Products                                                                                                    | Blood Products Image: Normal Cargo   Product-Materials/Equipments/Diagonistics Goods attached to AWB   Reference Standard Goods attached to AWB   Reference Standard Goods attached to AWB   Pharmaceutical Supplies Image: Comparison of the between 18 to 0 degree celsius   Research Clinic Image: Comparison of the between 16 to 22 degree celsius   Dangerous Products Image: Comparison of the between 16 to 22 degree celsius   Biological Products Image: Comparison of the between 16 to 22 degree celsius   Samples Image: Comparison of the between 16 to 22 degree celsius   Somestic Sanitation Image: Comparison of the between 16 to 22 degree celsius                                                                                                    | Medicines Port. 344/98 Store in special conditions                                                                                                    |         |  |
| Product-Materials/Equipments/Diagonistics     Reference Standard     Reference Standard     Pharmaceutical Supplies     Pharmaceutical Supplies     Research Clinic   Dangerous Products   Biological Products   Samples   Domestic Sanitation     Formulário Linha Saúde     Pontulário Linha Saúde     Nordinal Densitio Densitio D                                                                                                    | Product-Materials/Equipments/Diagonistics   Reference Standard   Reference Standard   Pharmaceutical Supplies   Charmaceutical Supplies   Research Clinic   Dangerous Products   Biological Products   Biological Products   Samples   Domestic Sanitation     Formulário Linha Sadut     Formulário Linha Sadut     Induitizar     Reiniciar     Formulário Linha Sadut                                                                                                    | Product-Materials/Equipments/Diagonistics   Reference Standard   Pharmaceutical Supplies   Charmaceutical Supplies   Research Clinic   Dangerous Products   Biological Products   Samples   Domestic Sanitation     Formulário Linha Saúde     Formulário Linha Saúde     Atualizar     Reiniciar     Reiniciar                                                                                                    | Blood Products Overal Cargo                                                                                                    |         |  |
| Reference Standard     Store between -18 to 0 degree celsius     Image: Comparison of the comparison of the comparison of                                    | Reference Standard   Pharmaceutical Supplies   Pharmaceutical Supplies   Research Clinic   Dangerous Products   Biological Products   Radioactive Sources   Samples   Domestic Sanitation     Formulário Linha Saude     Observações     Formulário Linha Saude     Intuitizar     Reiniciar                                                                                                    | Reference Standard     Pharmaceutical Supplies     Pharmaceutical Supplies     Research Clinic   Dangerous Products   Biological Products   Biological Products   Samples   Domestic Sanitation     Pormulário Linha Saúde     Pormulário Linha Saúde     Incelar     Retiniciar                                                                                                    | Product-Materials/Equipments/Diagonistics Goods attached to AWB                                                                                         |         |  |
| Pharmaceutical Supplies   Research Clinic   Dangerous Products   Biological Products   Radioactive Sources   Samples   Domestic Sanitation     Formulário Linha Saúde     Ponderal Densitie Enclara                                                                                                    | Pharmaceutical Supplies   Research Clinic   Dangerous Products   Biological Products   Radioactive Sources   Samples   Domestic Sanitation     Formulário Linha Saúde     Observações     Formulário Linha Saúde     Atualizar     Reliniciar                                                                                                    | Pharmaceutical Supplies   Research Clinic   Dangerous Products   Biological Products   Radioactive Sources   Samples   Domestic Sanitation     Formulário Linha Saúde   Observações     Formulário Linha Saúde     Atualizar     Reiniciar                                                                                                    | Reference Standard Store between -18 to 0 degree celsius                                                                                                | 2       |  |
| Research Clinic  Dangerous Products Diological Products Biological Products Cashibation Cobservaçõe Formulário Linha Saúde Cobservaçõe Cobservaçõe Cob | Research Clinic Dangerous Products Biological Products Radioactive Sources Samples Domestic Sanitation Domestic Sanitation                                                                                                    | Research Clinic Dangerous Products Biological Products Radioactive Sources Samples Domestic Sanitation                                                                                                    | Pharmaceutical Supplies Store between 16 to 22 degree celsius                                                                                           |         |  |
| Dangerous Products Biological Products Radioactive Sources Camples Domestic Sanitation Cobservações Formulário Linha Saúde Cobservações                                                                                                    | Dangerous Products Biological Products Radioactive Sources Samples Domestic Sanitation Domestic Sanitation Observações Formulário Linha Saúd Atualizar i ancelar Reiniciar Fechar                                                                                                    | Dangerous Products   Biological Products   Biological Products   Radioactive Sources   Samples   Domestic Sanitation     Observações     Formulário Linha Saúde     Atualizar     Reiniciar     Formulário Linha Saúde                                                                                                    | Research Clinic                                                                                                    |         |  |
| Biological Products  Radioactive Sources Radioactive Sources Samples Domestic Sanitation                                                                                                    | Biological Products Radioactive Sources Radioactive Sources Samples Domestic Sanitation Cobservações Formulário Linha Saúd Cobservações Formulário Linha Saúd Atualizar Reiniciar Fechar                                                                                                    | Biological Products Radioactive Sources Samples Domestic Sanitation                                                                                                    | Dangerous Products                                                                                                    |         |  |
| Radioactive Sources                                                                                                    | Radioactive Sources Samples Domestic Sanitation  Cobservações Formulário Linha Saúde Cobservações Formulário Linha Saúde Formulário Linha Saúde Formulário Linha Saúde Formulário Linha Formulário Linha Formulário Linha Formulário Linha Formulário Linha Formulár | Radioactive Sources Samples Domestic Sanitation                                                                                                    | Biological Products                                                                                                    |         |  |
| Samples  Domestic Sanitation  Observações Formulário Linha Saúde  Observações                                                                                                    | Samples  Domestic Sanitation Domestic Sanitation Observações Formulário Linha Saúde Observações Atualizar Pancelar Reiniciar Fechar                                                                                                    | Samples  Domestic Sanitation  Observações Formulário Linha Saúde  Atualizar Cancelar Reiniclar Fechar                                                                                                    | Radioactive Sources                                                                                                    |         |  |
| Domestic Sanitation Observações Formulário Linha Saúde Observações                                                                                                    | Domestic Sanitation Observações Formulário Linha Saúde Atualizar Pancelar Reiniciar Fechar                                                                                                    | Domestic Sanitation Observações Formulário Linha Saúde Observações Atualizar Cancelar Reiniciar Fechar                                                                                                    | Samples                                                                                                    |         |  |
| Observações Formulário Linha Saúde                                                                                                    | Observações                                                                                                    | Observações                                                                                                    | Domestic Sanitation                                                                                                    |         |  |
|                                                                                                    |                                                                                                    |                                                                                                    | Observações                                                                                                    |         |  |

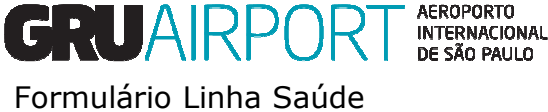

# Obrigado.

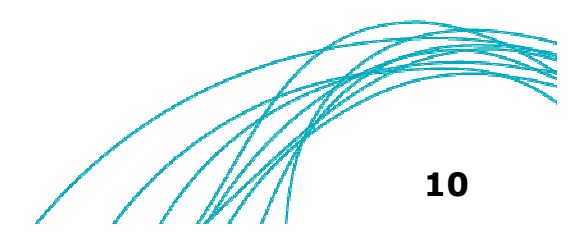

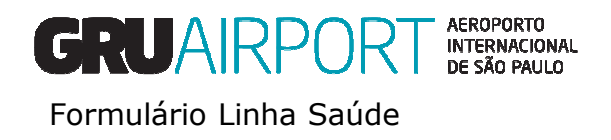